## Jak v Moodle vyhledat kurz/y

K vyhledání kurzu využijete políčko "Vyhledat kurzy", které po přihlášení na titulní stránce <u>https://moodle.osu.cz</u> vidíte nad svými kurzy viz obrázek.

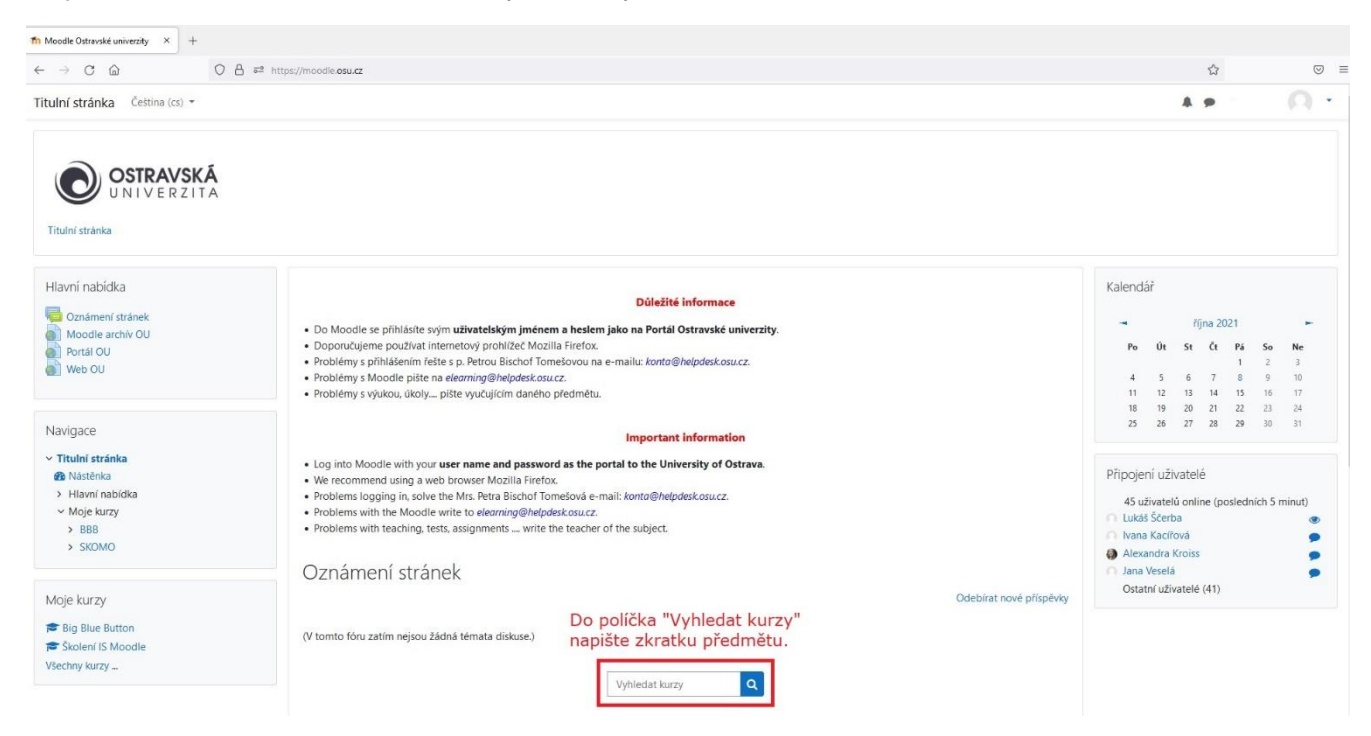

Do políčka napište zkratku předmětu a klikněte na obrázek lupy viz obrázky níže. Pokud kurz v Moodle existuje (o jeho existenci by vás měl informovat vyučující), tak ho Moodle vyhledá.

C

r

| ledat kurzy | Q |
|-------------|---|
| ledat kurzy | Q |

Může se Vám stát, že pod jednou zkratkou existuje více kurzů! Pro Vás je směrodatný SEMESTR!!! Proto se VŽDY podívejte na celý název kurzu, kdy na jeho začátku je uvedena ZKRATKA SEMESTRU A ROK!!! Ať se nezapíšete do starého kurzu. Vše vidíte na obrázcích níže.

| Moodle Ostra<br>Titulní stránka / Kurzy / Hleda                            | avske univerzity<br>11 / ANG2K                                               |                                                                                                    |                                                                                                    | Správa kurzů                                                                                        |  |
|----------------------------------------------------------------------------|------------------------------------------------------------------------------|----------------------------------------------------------------------------------------------------|----------------------------------------------------------------------------------------------------|----------------------------------------------------------------------------------------------------|--|
| Navigace<br>~ Titulní stránka<br>8 Nastěnka<br>> Hlavní nabídka<br>> Kurzy | ANG2K Q<br>Výsledky hledání: 3                                               | ANG2K   Q     Moodle našel 3 kurzy se stejnou zkratkou! Proto je důležité se podívat na začátek názvu, kde je uveden semestr a rok!!! Abyste se nezapsali do starého kurzu!!!     Výsledky hledání: 3     ELS 20/21 – Testy Anglický jazyk 2 (T_ANG2K) |                                                                                                    |                                                                                                    |  |
|                                                                            | Učitel: Tereza Guziurová                                                     | neky juzyk z (r_/mozky                                                                                                    | Testy Anglický jazyk 2 (T_ANG2K)                                                                     |                                                                                                    |  |
| Správa                                                                     |                                                                              |                                                                                                    |                                                                                                    | Kategorie: Katedra anglického jazyka s didaktikou                                                   |  |
| Správa stránek Hledej v nastavení                                          | ZS 20/21 - Testy Ang<br>Učitel: Tereza Cigánková<br>Učitel: Tereza Guziurová | lický jazyk 2 (T_ANG2K)                                                                                                    | Testy Anglický jazyk 2 (T_ANG2K)                                                                     |                                                                                                    |  |
|                                                                            |                                                                              |                                                                                                    |                                                                                                    | Kategorie: Katedra anglického jazyka s didaktikou                                                   |  |
|                                                                            | SZS 21/22 - Anglický                                                         | azyk 2 (CJP/ANG2K)                                                                                                    |                                                                                                    | a,                                                                                                  |  |
|                                                                            | Učitel: Tereza Cigánková                                                     |                                                                                                    | Na konci kurzu bude student schopen prokázat kom<br>schopnost komunikovat v jednoduchých běžných sil | unikativní kompetence v anglickém jazyce na úrovni B1.2,<br>uvacích o známých tématech a činnostech |  |
|                                                                            |                                                                              |                                                                                                    |                                                                                                    |                                                                                                    |  |

Kliknutím na název správného kurzu se můžete do kurzu zapsat. Některé kurzy jsou "chráněny" klíčem k zápisu, který by Vám měl sdělit vyučující.